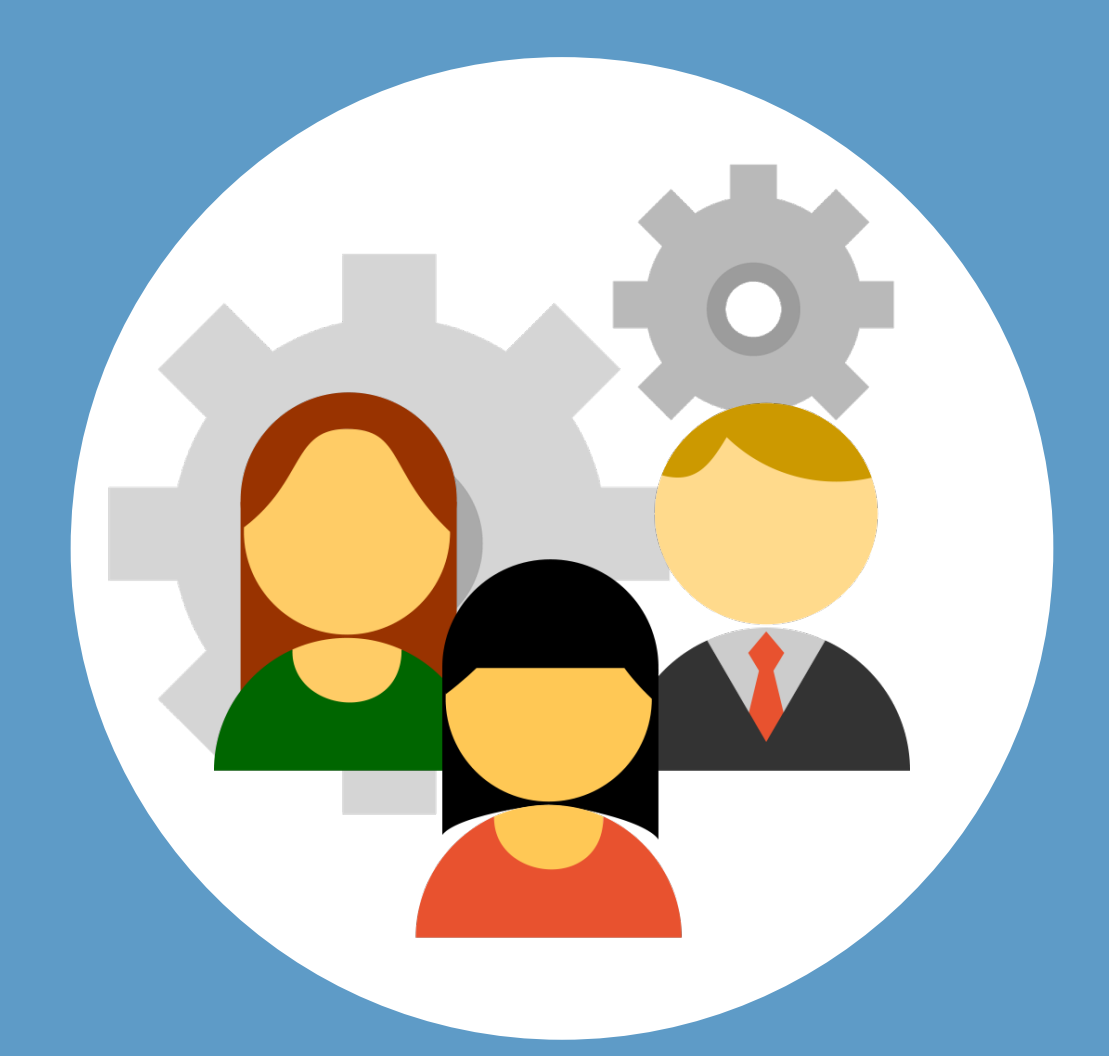

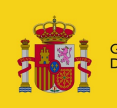

GOBIERNO MINISTERIO DE ESPAÑA DE JUSTICIA LexNET Justicia

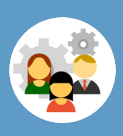

# ¡Bienvenido!

El rol es el **perfil con el que accedemos a la aplicación** y podemos tener más de un rol asociado a nuestro perfil.

Para configurar mi rol en LexNET seguimos estos pasos:

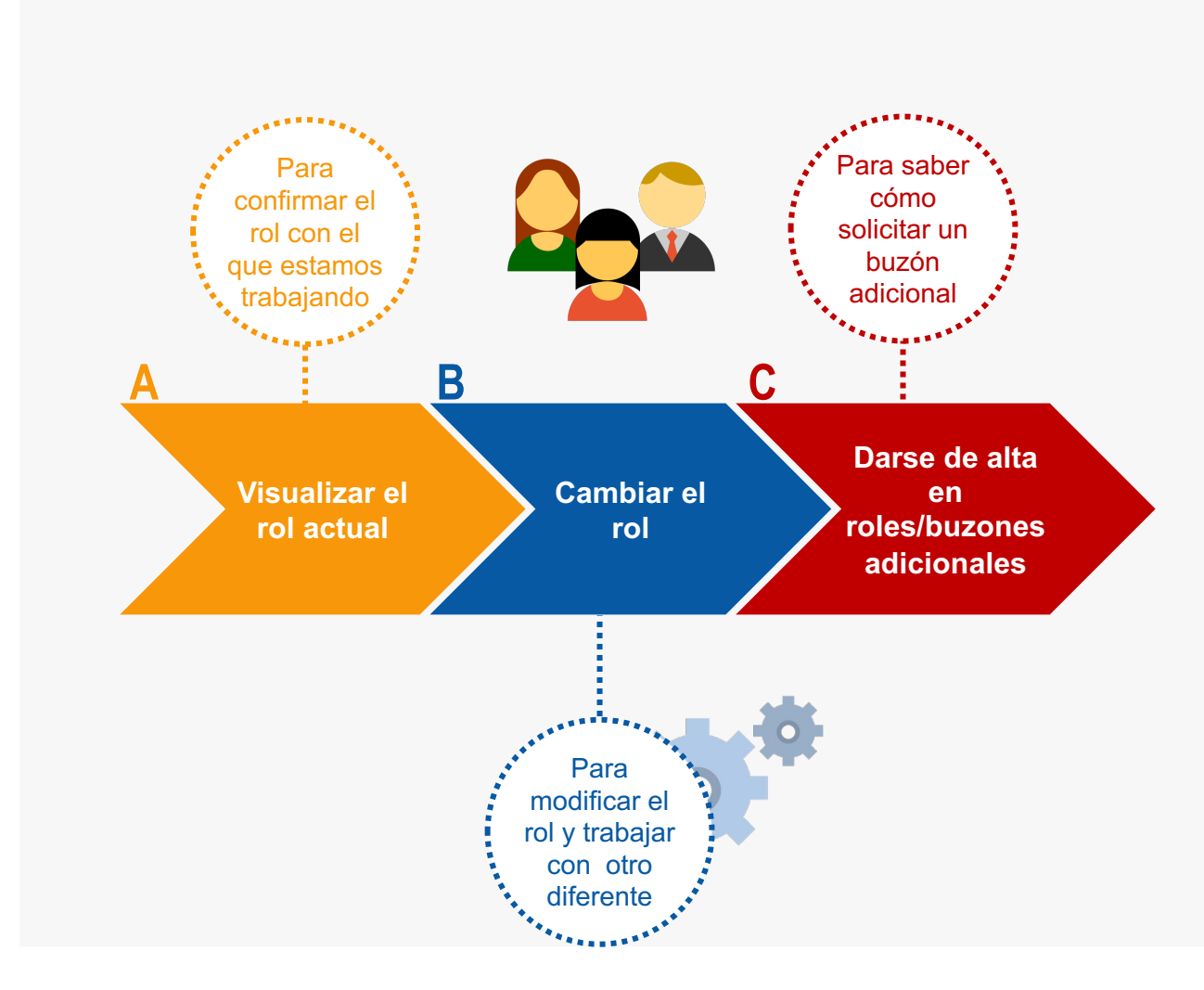

¡Veamos cada uno de ellos con detenimiento!

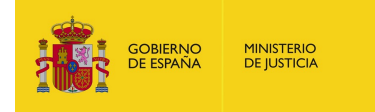

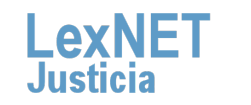

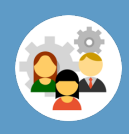

# **A** Visualizar el rol actual

**Revisamos nuestro perfil** con el que estamos trabajando. Se visualiza en la cabecera y aparecen nuestros datos de acceso tanto en el desplegable del rol como en el del buzón.

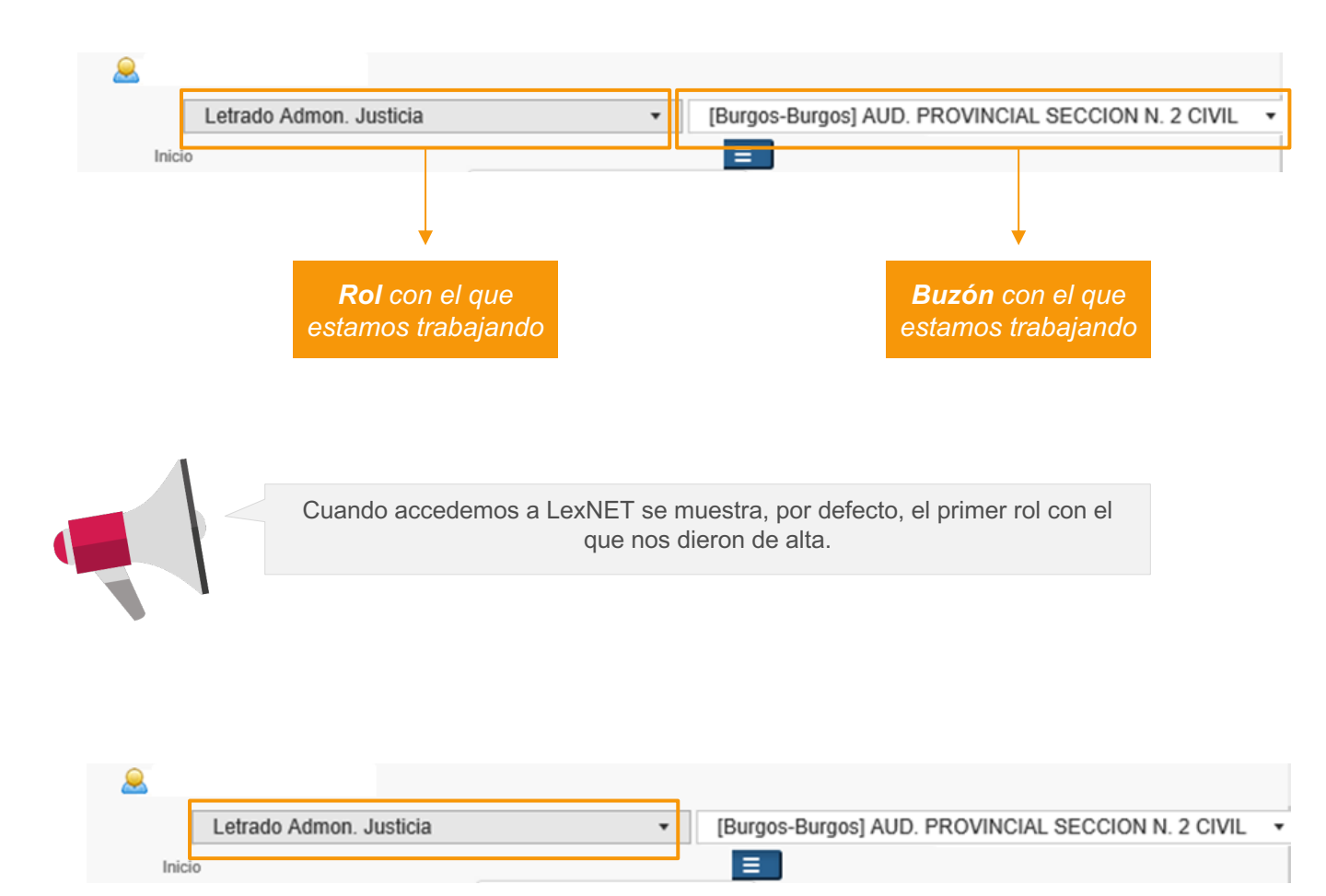

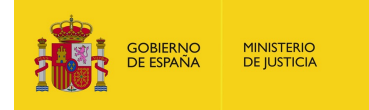

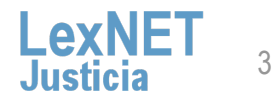

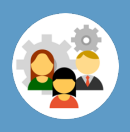

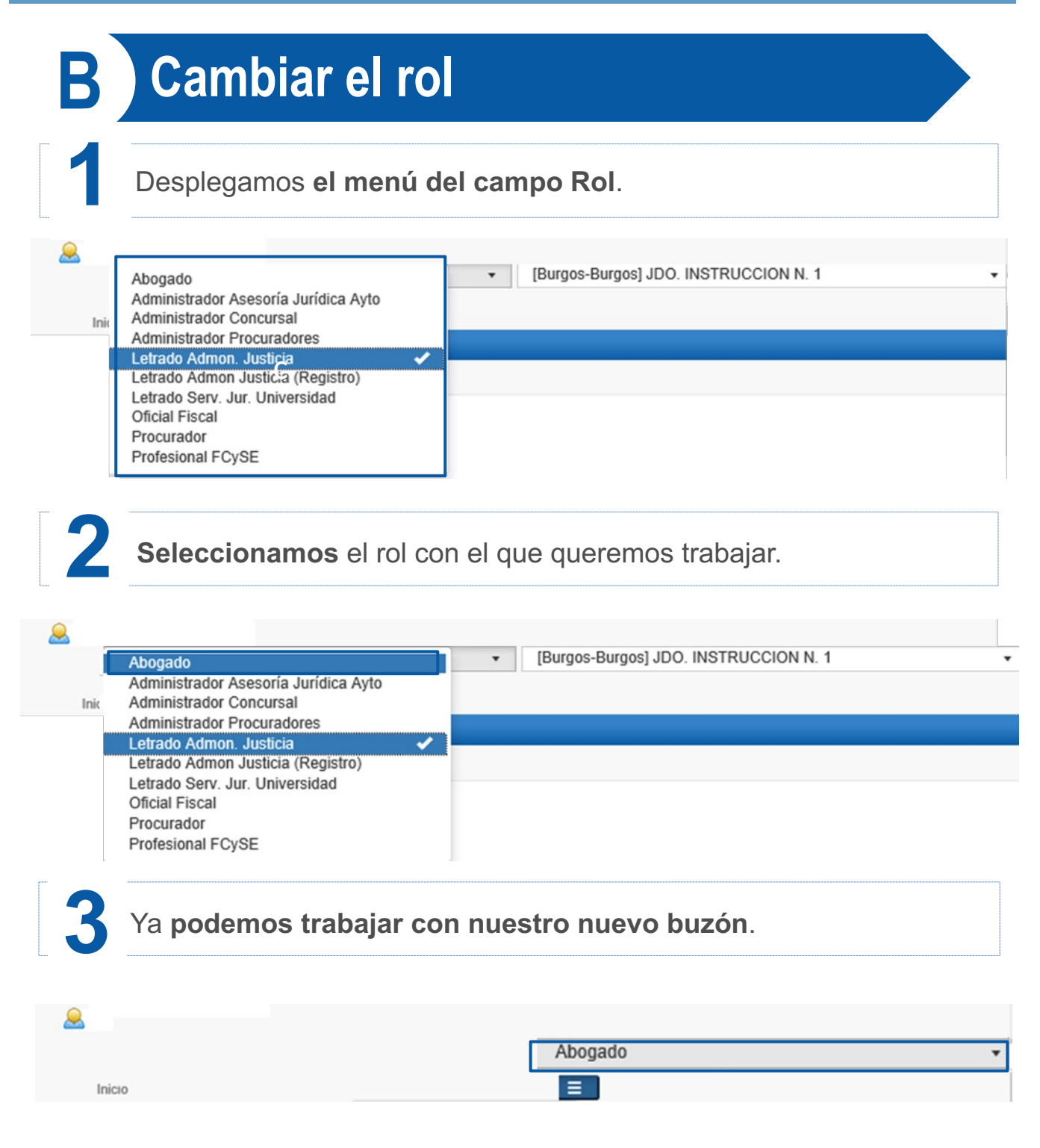

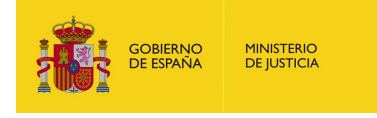

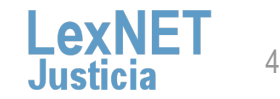

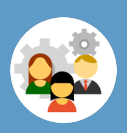

# Darse de alta en buzones adicionales

Dentro de la opción de configuración "Buzones", se incluye la posibilidad de solicitar el alta en un nuevo buzón:

|   |         | Buzones                              |                                                                                                    |                                         |           |                  |              |                 |  |
|---|---------|--------------------------------------|----------------------------------------------------------------------------------------------------|-----------------------------------------|-----------|------------------|--------------|-----------------|--|
|   | Alertas | Banda minimal feisorana LantieTr     |                                                                                                    |                                         |           |                  |              |                 |  |
|   | Idiomas |                                      |                                                                                                    |                                         |           |                  |              |                 |  |
| r | laionao | Actualment                           | Adualisente su bucen principal de acceso a LeokeT es: Administrator LexkeT - Administratores Lexxet |                                         |           |                  |              |                 |  |
|   | Buzones | Backer principal 🖗 Seleccione Indefi |                                                                                                    |                                         |           |                  |              |                 |  |
| L |         |                                      |                                                                                                    |                                         |           |                  |              |                 |  |
|   |         |                                      |                                                                                                    |                                         |           |                  |              |                 |  |
|   |         | Buzones                              | Iroles: 88                                                                                          |                                         |           |                  |              | Por pág. : 10 🗸 |  |
|   |         |                                      | ROL                                                                                                 | ENTIDAD                                 | MUNICIPIO | ESTADO SOLICITUD | FECHA SOLICI | TUD             |  |
|   |         | 0                                    | Letrado Admon. Justicia                                                                             | JD0.1A.INST.E INSTRUCCION N.1           |           | En tràmite       | 04/12/2018   | õ               |  |
|   |         | ۲                                    | Abogado de Comunidad/Personal autorizado                                                            | Abogacia de la Comunidad Asturias       |           | En tràmite       | 05/12/2018   | 盲               |  |
|   |         | ٩                                    | Gestor del SJSS                                                                                     | SJSS Asturias                           |           | En tràmite       | 07/12/2018   | ä               |  |
|   |         | 1                                    | Abegado                                                                                             | Bustre Colegio de Abegacios de Burgos   | Durgos    | Acepteda         |              |                 |  |
|   |         | ~                                    | Abogado                                                                                             | Bustre Colegio de Abegados de Leon      |           | Aceptada         |              |                 |  |
|   |         | ~                                    | Abogado de Comunidad/Personal autorizado                                                            | Abogacia General de la Comunidad Burgos | Burgos    | Acepteda         |              |                 |  |
|   |         | ~                                    | Abogado del Estado/Personal Autorizado                                                              | Abogacia del Estado Burgos              |           | Aceptada         |              |                 |  |
|   |         | 1                                    | Abogado del Estado/Personal Autorizado                                                              | Abogacia del Estado Madrid Civil        | Madrid    | Acaptada         |              |                 |  |
|   |         | 1                                    | Abogado del Estado Personal Autorizado                                                              | Abogacia del Estado Asturias            | Ovledo    | Aceptada         |              |                 |  |
|   |         | ~                                    | Abogado del Estado/Personal Autorizado                                                              | Abogacia del Estado Madrid Penal        | Madrid    | Aceptada         |              |                 |  |
|   |         |                                      | 2345                                                                                                |                                         |           |                  |              | 1               |  |
|   |         |                                      |                                                                                                    |                                         |           |                  |              |                 |  |

**2** Li

La opción "Solicitud rol/buzón" contiene: Listado con información de los buzones en los que el usuario está dado de alta o tiene una solicitud pendiente de aceptación.

| Solia | citud pendiente de Info                | ormación detallada                      |           |                  |                 |             |
|-------|----------------------------------------|-----------------------------------------|-----------|------------------|-----------------|-------------|
|       | aceptación                             |                                         |           |                  | Por             | pág. : 10 🗸 |
| ▲     | ROL                                    | ENTIDAD                                 | MUNICIPIO | ESTADO SOLICITUD | FECHA SOLICITUD |             |
|       | Letrado Admon. Justicia                | JD0.TA.INST.E INSTRUCCION N.1           |           | En tranite       | 04/12/2018      | <u> </u>    |
|       | Abarada da Camunidad/Daraanal autoriza | Abogacia de la Comunidad Asturias       |           | En trámite       | 05/12/2018      | Ē           |
| -   L | Abogado de Comunidad/Personal autoriza | SJSS Asturias                           |           | En trámite       | 07/12/2018      | 盲           |
|       | Gestor del SJSS                        | Ilustre Colegio de Abogados de Burgos   | Burgos    | Aceptada         |                 |             |
|       | J Abogado                              | Ilustre Colegio de Abogados de Leon     |           | Aceptada         |                 |             |
|       | Abarada                                | Abogacia General de la Comunidad Burgos | Burgos    | Aceptada         |                 |             |
|       | Abogado                                | Abogacia del Estado Burgos              |           | Aceptada         |                 |             |
| ▼     | Abogado de Comunidad/Personal autoriza | do Abogacia del Estado Madrid Civil     | Madrid    | Aceptada         |                 |             |
|       |                                        | Abogacia del Estado Asturias            | Oviedo    | Aceptada         |                 |             |
|       |                                        | Abogacia del Estado Madrid Penal        | Madrid    | Aceptada         |                 |             |
|       | Solicitua aceptada                     |                                         |           |                  |                 | X           |
|       |                                        |                                         |           |                  |                 |             |
|       | Abogado del Estado/Personal Autorizado |                                         |           |                  |                 |             |

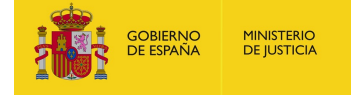

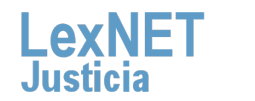

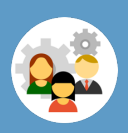

# Darse de alta en buzones adicionales

Para crear una nueva solicitud **pinchamos en "solicitar Rol/buzón".** 

| Solicitar Rol/buzón 🕂 — |                                          |                                         |           |                  |                 |             |       |
|-------------------------|------------------------------------------|-----------------------------------------|-----------|------------------|-----------------|-------------|-------|
| Buzones/                | froles: 88                               |                                         |           |                  | Por             | Jág.: 10 ♥  |       |
|                         | ROL                                      | ENTIDAD                                 | MUNICIPIO | ESTADO SOLICITUD | FECHA SOLICITUD |             |       |
| G                       | Letrado Admon. Justicia                  | JD0.1A.INST.E INSTRUCCION N.1           |           | En trámite       | 04/12/2018      | 亩           |       |
| G                       | Abogado de Comunidad/Personal autorizado | Abogacia de la Comunidad Asturias       |           | En trámite       | 05/12/2018      | 亩           |       |
| G                       | Gestor del SJSS                          | SJSS Asturias                           |           | En trámite       | 07/12/2018      | 亩           |       |
| 1                       | Abogado                                  | Ilustre Colegio de Abogados de Burgos   | Burgos    | Aceptada         |                 |             |       |
| 1                       | Abogado                                  | Ilustre Colegio de Abogados de Leon     |           | Aceptada         | Fecha           | de solicitu | de    |
| 1                       | Abogado de Comunidad/Personal autorizado | Abogacia General de la Comunidad Burgos | Burgos    | Aceptada         | icono           | de horrad   |       |
| 1                       | Abogado del Estado/Personal Autorizado   | Abogacia del Estado Burgos              |           | Aceptada         | 100110          | ue borruu   | 0     |
| 1                       | Abogado del Estado/Personal Autorizado   | Abogacia del Estado Madrid Civil        | Madrid    | Aceptada         | (disp           | onible par  | a     |
| 1                       | Abogado del Estado/Personal Autorizado   | Abogacia del Estado Asturias            | Oviedo    | Aceptada         | solicitud       | oc nondion  | toc)  |
| 1                       | Abogado del Estado/Personal Autorizado   | Abogacia del Estado Madrid Penal        | Madrid    | Aceptada         | sonchuud        | s penulen   | ies). |
|                         | 2 3 4 5                                  |                                         |           |                  |                 | Ø           |       |

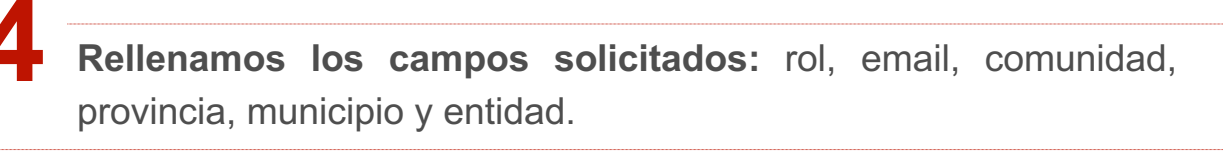

Rellene el siguiente formulario para proceder a efectuar su alta en el sistema con los datos extraídos de su tarjeta:[campos obligatorios:(\*)]

| Rol(*) :       | Elija una opción 🗸 |
|----------------|--------------------|
| E-mail (*):    | Elija una opción 🗸 |
| Comunidad (*): | Elija una opción 🗸 |
| Provincia :    | Elija una opción 🗸 |
| Municipio :    | Cancelar Siguiente |
|                | •                  |

5

Ahora la solicitud aparece en el listado con estado pendiente.

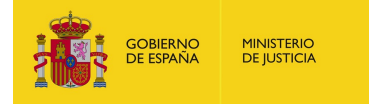

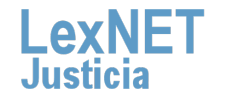

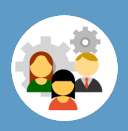

# **C** Darse de alta en buzones adicionales

*Recuerda:* Solo se pueden enviar un máximo de **10 solicitudes de alta** y no se pueden aceptar altas **de usuarios que tengan buzones activos no compatibles** con el solicitado.

#### Solicitar Rol/buzón 🛨

No se na poblob realizar la solicitud, na excedido el maximo de solicitudes pendientes. Por tavor, elimine alguna de ellas o solicite a su administrador su aprobacion/rechazo.

La solicitud no se puede aceptar porque el usuario tiene roles activos no compatibles con el que se quiere dar de alta.

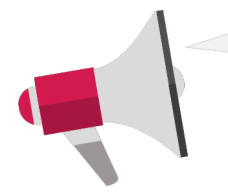

- El usuario únicamente puede eliminar una solicitud de alta mientras esta está pendiente de aceptación.
- La aplicación muestra un mensaje de error si el usuario solicita el alta para un buzón en el que ya está activo o pendiente de alta.
- La aplicación muestra un mensaje de error si el usuario **solicita el alta en un buzón que tiene inactivo** indicando que debe contactar con su Administrador.
- Se le envía un correo al usuario (mismo indicado en el formulario de alta) una vez su solicitud haya sido aceptada o rechazada.

#### Se tendrán en cuenta las siguientes limitaciones:

- A los usuarios que pertenezcan a Órganos Judiciales sólo se les permite realizar una solicitud el alta a través de la aplicación para buzones de Órganos Judiciales/Fiscalías.
- A los usuarios que pertenezcan a Fiscalías sólo se les permite realizar una solicitud el alta a través de la aplicación para buzones de Órganos Judiciales/Fiscalías
- A los usuarios que NO pertenezcan a Órganos Judiciales/Fiscalías solo se les permite realizar una solicitud el alta a través de la aplicación para buzones que NO sean de Órganos Judiciales/Fiscalías
- A los usuarios con perfil Procurador, Administrador de Procuradores, Administración de Delegación, Personal Colegio Profesional y Administrador Colegio Profesional sólo se les permite solicitar el alta como Procurador. Administrador de Procuradores, Administración de Delegación, Personal Colegio Profesional y Administrador Colegio Profesional.
- Los Administradores NO LexNET no pueden aceptar altas de usuarios que tengan buzones activos no compatibles con el solicitado

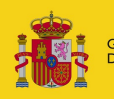

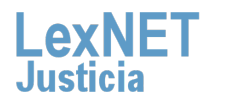

7

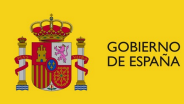

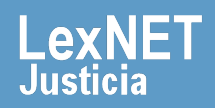